# 将Cisco SecureX与Cisco Umbrella集成

| 目录                   |  |
|----------------------|--|
| 简 <u>介</u>           |  |
| 先决条件                 |  |
|                      |  |
| 使用的组件                |  |
| <u>背景信息</u>          |  |
|                      |  |
| <u>创建模块</u>          |  |
| <u>调查API</u>         |  |
| <u>实施API</u>         |  |
| 报告API                |  |
| 保存模块                 |  |
| <u>创建SecureX控制面板</u> |  |
| <u>验证</u>            |  |
|                      |  |
| <u>实施</u>            |  |
|                      |  |
| <u>视频</u>            |  |
| 相关信息                 |  |

## 简介

本文档介绍配置和验证Umbrella与SecureX的集成以及3个可用API的过程。

## 先决条件

## 要求

Cisco 建议您了解以下主题:

- 思科Umbrella
- 思科安全X
- 思科威胁响应

## 使用的组件

本文档中的信息基于以下软件和硬件版本:

- 具有DNS Advantage许可证的Umbrella帐户
- 安全X

本文档中的信息都是基于特定实验室环境中的设备编写的。本文档中使用的所有设备最初均采用原 始(默认)配置。如果您使用的是真实网络,请确保您已经了解所有命令的潜在影响。

## 背景信息

为了完整配置此集成及其所有功能,您需要访问以下3个API

- 报告API(包括在所有许可证中)
- ・ 实施API
- ・ 调查API

为了配置Umbrella集成,您必须首先从Umbrella实例收集一些信息,然后完成添加新的Umbrella模 块表单。

### 配置

#### 创建模块

- 1. 登录您的Secure X帐户。如果您还没有帐户,可以用Cisco安全登录创建一个帐户。
- 2. 导航到集成>添加新模块。在"可用集成"页中,向下滚动到Umbrella选项并单击添加新模块。

使用以下步骤从Umbrella帐户收集必要信息,以在添加新的Umbrella模块表单中提交。

#### 调查API

- 在Umbrella中,导航到调查>调查API访问,点击创建新令牌并输入令牌标题,然后再次点击 创建新令牌。
- 2. 将访问令牌值复制到Add New Umbrella Module表单上的API Token字段中。

| Cisco Umbrella                                          | linvestigate                       |                                                                                            | Jorge Navarrete +                                                                                |
|---------------------------------------------------------|------------------------------------|--------------------------------------------------------------------------------------------|--------------------------------------------------------------------------------------------------|
| Overview                                                | Jorge Navarrete Cota (Claco)       | API Access Tokens O CREATE NEW TOKEN                                                       |                                                                                                  |
| Policies                                                | Jorge Navarrete                    | To create a new API access token enter a title                                             |                                                                                                  |
| Reporting                                               | Account Settings API Access Tokens | Titie SecureX                                                                              |                                                                                                  |
| Investigate                                             |                                    | CREATE CANCEL                                                                              | 9<br>8<br>9<br>9<br>9<br>9<br>9<br>9<br>9<br>9<br>9<br>9<br>9<br>9<br>9<br>9<br>9<br>9<br>9<br>9 |
| Investigate API Access<br>Investigate API Documentation |                                    | SIEM Integration                                                                           |                                                                                                  |
| Investigen UR Documentation<br>Support                  |                                    | ACCESS TOKEN:<br>DATE CREATED: August 9th 2020, 4:34:54 pm CREATED BY: jorgenav@clisco.com |                                                                                                  |

#### 实施API

- 1. 在Umbrella中,导航到策略>策略组件>集成,单击添加并输入名称,然后单击创建。
- 2. 单击新建的integration name链接、选中Enablecheck框和Save。
- 3. 单击integration name以显示集成URL。将集成URL复制到添加新Umbrella模块表单上的自定

#### 义Umbrella集成 URL字段。

| Cisco Umbrella                                                                                             | July Poices / Poicy Components                                                                                                    |                                                         | 2   | -                   |
|----------------------------------------------------------------------------------------------------|----------------------------------------------------------------------------------------------------|---------------------------------------------------------|-----|---------------------|
|                                                                                                    |                                                                                                    |                                                         |     | ~                   |
| vents                                                                                                    |                                                                                                    |                                                         |     |                     |
|                                                                                                    |                                                                                                    |                                                         |     |                     |
| agement                                                                                                    | Name                                                                                                    | Status                                                  |     |                     |
| d Policies                                                                                                 | Check Point                                                                                                    | Disabled                                                | ۲   | 0                   |
| y Components                                                                                               | 📾 Cisco AMP Threat Grid                                                                                                    | Disabled                                                | ٠   |                     |
| estination Lists                                                                                           | Ø CTR Enforcement                                                                                                    | Disabled                                                | ۲   | 0                   |
| Content Categories                                                                                         | -cb FireEye                                                                                                    | Disabled                                                | ٠   |                     |
| oplication Settings                                                                                        | oč SecureX                                                                                                    | Enabled                                                 | ۲   | 0                   |
| 9<br>ste                                                                                                   | Create an integration for a custom threat intelligence feed using the Cisco Umbrelia API and the URL below. Instructions https://s-platform.api.opendns.com/1.0/events?customerKey=f12585sa-3247-487c-9f14 SEE DOMARKS COMPARE COMPARE COMPAR |                                                         | 3   |                     |
| rge Navarrete                                                                                              |                                                                                                    |                                                         | -   | SAVE                |
| rge Navamete<br>rge Navamete Cota (Cisco)                                                                  | of SecureX-mines                                                                                                    | Enabled                                                 |     | SAVE                |
| rge Navarrete<br>rge Navarrete Cota (Ciaco)                                                                | d; SecureX-esseo                                                                                                    | Enabled<br>Disabled                                     | × ( | SAVE<br>O           |
| rge Navarrete<br>rge Navarrete Cota (Cisco)<br>cumentation                                                 | of:         SecureX-elseo           of:         test           Image: ThreatConnect                                                                                                    | Enabled<br>Disabled<br>Disabled                         | •   | SAVE                |
| rge Navaree Cota (Claco)<br>rge Navaree Cota (Claco)<br>cumentation<br>goot Platform<br>ming Cerrer        | of:     SecureX-elseo       of:     test       ImmatConnect       ImmatQ                                                                                                    | Entitled<br>Disabled<br>Disabled<br>Disabled            | ×-K | SAVE<br>0<br>0      |
| rge Navarree<br>rge Navarree Cota (Craco)<br>cumentation<br>poon Platform<br>arcing Center<br>and Platform | SecureX-eseo     test     ThreatConnect     TriveatQ     TriveatQ     ZeroFOX                                                                                                    | Ensided<br>Disabled<br>Disabled<br>Disabled<br>Disabled | × K | SAVE<br>0<br>0<br>0 |

✤ 注意:要集成Umbrella实施API,您必须是Umbrella独立组织或子组织中的管理员,而不是 Umbrella控制台的管理员。

### 报告API

- 1. 在Umbrella中,导航到管理> API密钥,然后单击创建。
- 2. 在此API应做什么?下,单击Umbrella Reporting 单选按钮,然后单击创建。
- 3. 将以下值复制到添加新的Umbrella模块窗体上的报告字段中:
  - API密钥(您的密钥)
  - API密钥(您的密钥)
  - 组织ID 来自浏览器URL的/o/和/#/之间的数字集
  - 请求时间范围(天) 输入根据最新DNS请求丰富发现的时间范围(以天为单位)

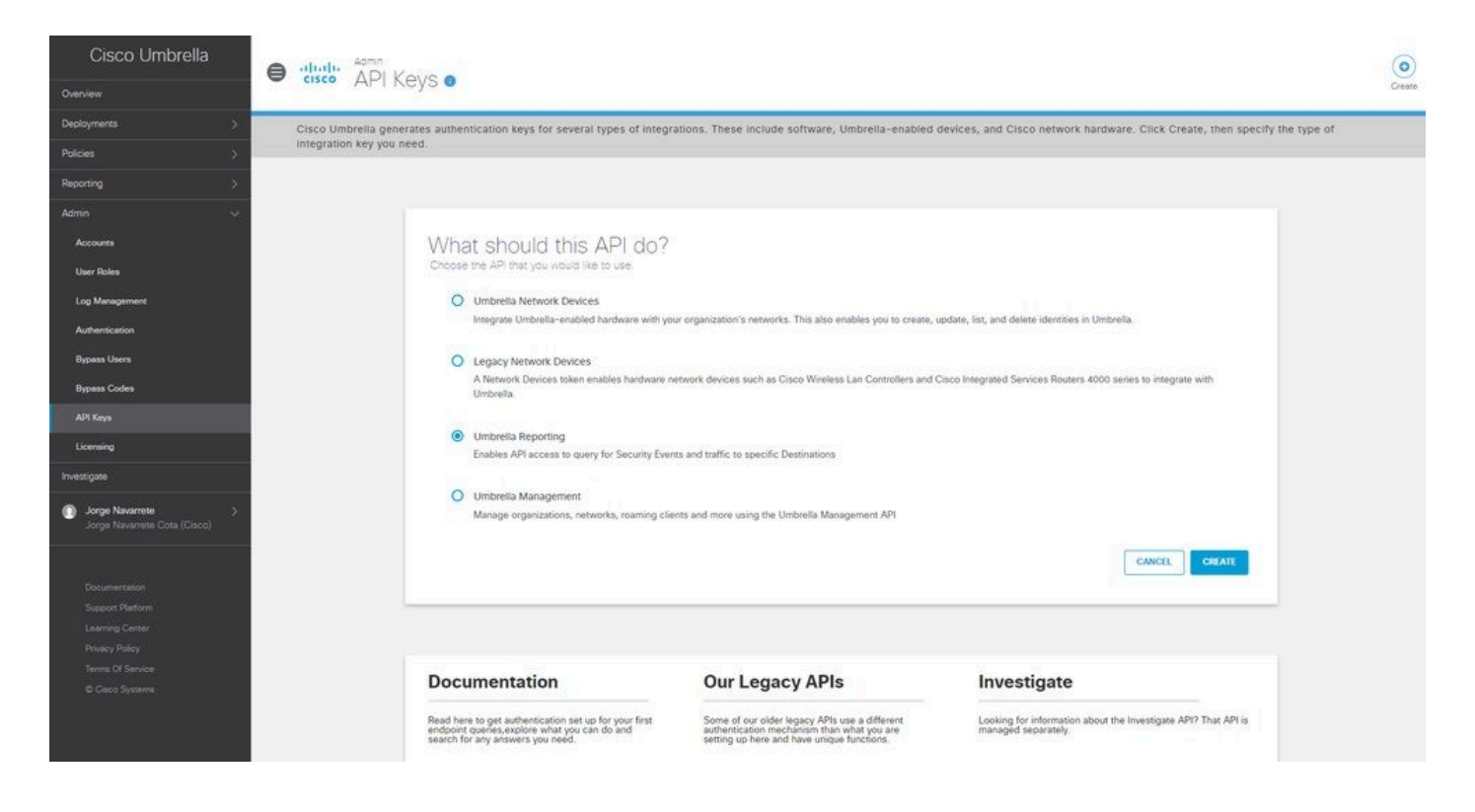

### 保存模块

#### 1. 在Umbrella模块中填写API信息,然后单击Save。

| Contraction of the second |                                                  |                                                                                                    |  |
|---------------------------|--------------------------------------------------|----------------------------------------------------------------------------------------------------|--|
| Settings<br>Your Account  | Edit Umbrella - jorgenav Module<br>Module Name*  |                                                                                                    |  |
| API Clients               | Umbrella - jorgenav                              | Quick Start                                                                                                    |  |
| Integrations<br>Users     | API Token                                        | When configuring Umbrella integration, you must first gather some information from your Umbrella instances and<br>then complete the Add New Umbrella Module form.                                                                                                    |  |
|                           | Enforcement —<br>Custom Umbrella Integration URL | In Umbridger Ver     In unot investigate > Investigate API Access, click Create New Token and enter a title     for the token, and then click Create New Token again.     Copy the Access Token value into the API Token field on the Add New Umbrella Module form.     Enforcement API                                                                                                    |  |
|                           | API Key                                          | Note: To integrate the Umbrella Enforcement API, the user must be an admin in an Umbrella standalone org or child<br>org instead of an admin of an Umbrella console.                                                                                                    |  |
|                           | API Secret Request Timeframe (days)              | In Umbrella, navigate to Policies > Policy Components > Integrations, click Add and enter a name, and<br>click Create.     Click the newly created integration name link, check the Enable check box and Save.     Click the integration name to display the integration URL. Copy the integration URL into the Custom<br>Umbrella Integration URL field on the Add New Umbrella Module form. |  |
|                           | 10<br>Organization ID<br>34                      | Reporting API  In Umbrella, navigate to Admin > API Keys and click Create. Under What should this API do?, click the Umbrella Reporting radio button and then click Create. Cory the following values into the Reporting fields on the Add New Umbrella Module form: ADI Search Unter Create                                                                                                  |  |
|                           | Save Cancel Delete                               | Organization ID - from browser URL, the set of numbers between /a/ and /a/     Request Timeframe (days)- Enter the timeframe (in days) for enriching sightings from the most     regere DMS ensurestic                                                                                                    |  |

### 创建SecureX控制面板

- 1. 添加模块后,可以导航到Secure X并创建新控制面板。
- 2. 在可用控制面板下,选择您的Umbrella模块并添加您感兴趣的类别。
- 3. 单击保存,然后查看通过API填充的信息。

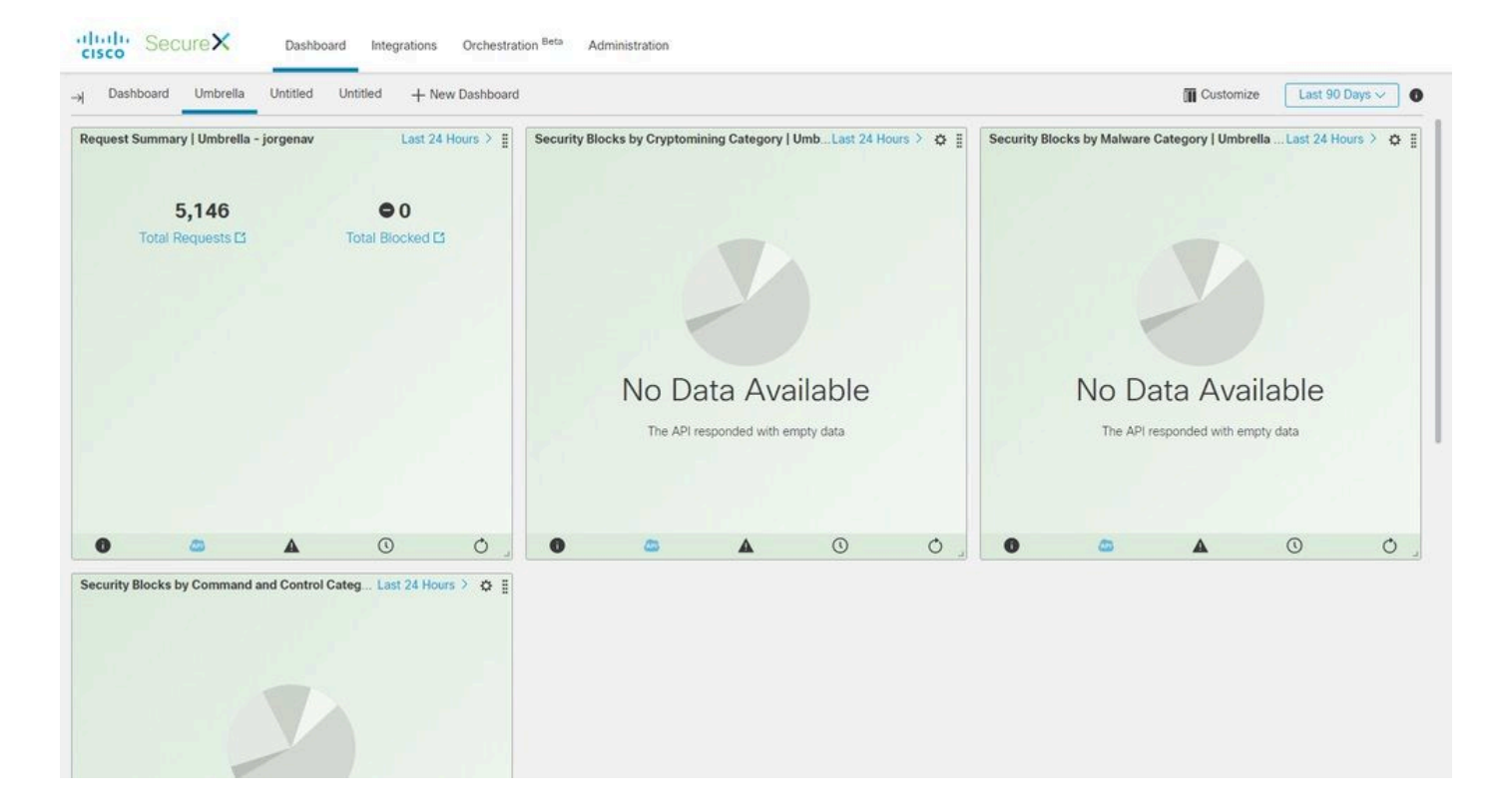

## 验证

使用本部分可确认配置能否正常运行。

#### 调查

Investigate API允许您向CTR调查添加源,查看域的处置情况并使用其他模块丰富调查。

1. 为了验证此集成,请在<u>思科威胁响应</u>中进行新的调查。通过搜索已知域(例如cisco.com)可以找到 Umbrella提供的处置情况。

2. 如果单击"关系图"中的域下方,则还可以从那里旋转透视到Umbrella中的"调查仪表板"。

| Threat Response                           | Investigate Snapshots Incidents | Intelligence                |              |                                                                                                    |                                                                                             |                                                                                   | (*) ((b) Jorge Navarrete                                        |
|-------------------------------------------|---------------------------------|-----------------------------|--------------|----------------------------------------------------------------------------------------------------|---------------------------------------------------------------------------------------------|-----------------------------------------------------------------------------------|-----------------------------------------------------------------|
| w Investigation Snapsh                    | ots *                           |                             |              |                                                                                                    |                                                                                             |                                                                                   | Automatic I                                                     |
| 0 Targets                                 | ္မွ်မို့ 1 Observable ∽         | 0 Indicators                | 🚳 1 Domain 🗸 | 0 File Hashes                                                                                       | 0 IP Addresses                                                                              | 0.URLs                                                                            | 3 Modules                                                       |
| estigation 1 of 1 enrichm                 | nents complete                  |                             | -            | Sightings                                                                                           |                                                                                             |                                                                                   |                                                                 |
| vestigate Clear ations Graph - Dispositio | Reset What can I search for?    | I ← + Showing 4 of 73 nodes | ,            | Observables                                                                                         |                                                                                             |                                                                                   | List View                                                       |
| 3 IPs                                     |                                 | Clean Domain ~<br>clsco.com |              | Ciean Domain<br>My Environment Global<br>o Sightings in My Environment                              | 4<br>2-<br>1-<br>0                                                                          | Aug 8, 2020 22.21.17                                                              | - Malcio<br>- Suspic<br>- Cost<br>- Cost<br>- Cost<br>- Targets |
|                                           |                                 |                             |              | Judgements (2) Verdict<br>Module Observa<br>Umbrella - jorgenav Downer<br>Talos Intelligence Downer | s (2) Sightings (2)<br>ble Disposition Reas<br>cisco.com Clean Good<br>cisco.com Clean Good | on<br>I Cisco Umbrella reputation status<br>I Talos Intelligence reputation score | Source<br>Umbrella Investigate API []<br>Talos Intelligence []  |

### 实施

通过实施API,您可以阻止或取消阻止域直接来自调查。

1. 为了验证API是否有效,您可以阻止调查中发现的域,并将该域添加到Umbrella中的策略阻止列 表。

2. 要验证URL是否已添加到阻止列表,请导航到策略>策略组件>集成。选择您的SecureX集成,然 后点击查看域。 此时会出现一个窗口,显示CTR中添加的域。

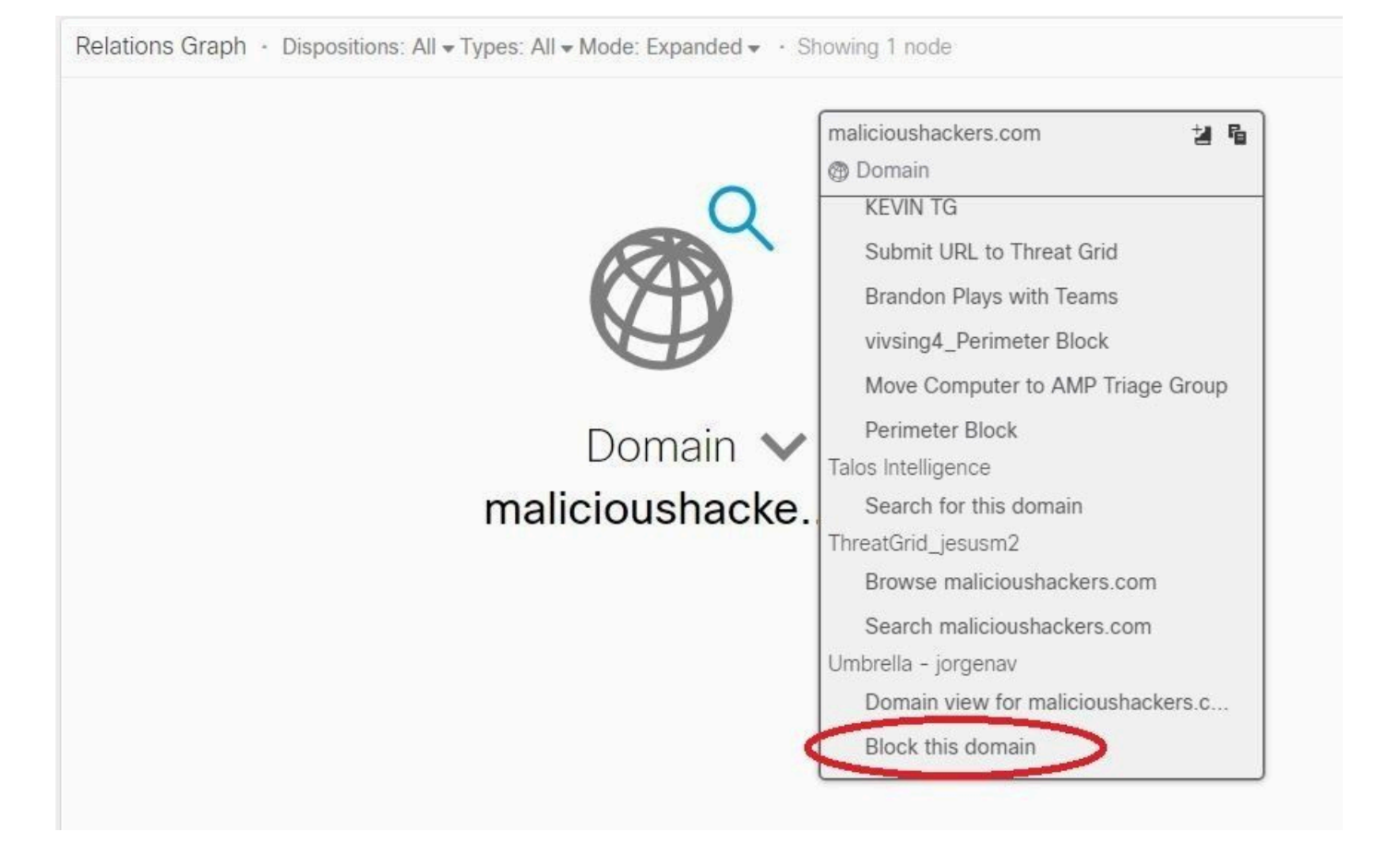

3. 如果未阻止域,请在Umbrella控制面板上导航到策略>策略组件>安全设置。 在集成下,确保已 应用所需的列表。

### 报告

报告API允许您查看SecureX中Umbrella部署的信息。

您可以验证与已知CTR环境中已发现的域的调查的集成。

#### 在CTR调查中,已访问特定域的计算机的列表显示在"Sighings"下。

| bservables                                                                                                    |                                                      |                                                                       |                |            |                       |                   | List View 🕶                                                                                        |
|----------------------------------------------------------------------------------------------------|------------------------------------------------------|-----------------------------------------------------------------------|----------------|------------|-----------------------|-------------------|----------------------------------------------------------------------------------------------------|
| Google.com<br>Clean Domain<br>My Environment G<br>13 Sightings in My Enviro<br>First Seen: Aug 12, 2020<br>Last Seen: Aug 26, 2020 | Global<br>onment<br>0 07:00:16 UTC<br>0 15:49:21 UTC |                                                                       | Aug 25, 2020 1 | 7:10:01    | Aug 25, 2020 18:16:55 | Aug 26, 2020 15:4 | <ul> <li>Malicious</li> <li>Suspicious</li> <li>Unknown</li> <li>Clean</li> <li>Targets</li> </ul> |
| Module                                                                                                    | Observed 🔺                                           | Description                                                           | Confidence     | Severity   | Details               | Resolution        | Sensor                                                                                             |
| Umbrella - jorgenav                                                                                                    | an hour ago                                          | DNS reques<br>t for 'googl<br>e.com' mad<br>e by 'UPEP'<br>(Networks) | High           | Low        |                       | Allowed           | network.sen                                                                                        |
| Umbrella - jorgenav                                                                                                    |                                                      |                                                                       | Llink          | · Employee |                       | Allering          |                                                                                                    |

## 视频

您可以在此视频中找到本文中包含的配置信息。

## 相关信息

• <u>技术支持和文档 - Cisco Systems</u>

#### 关于此翻译

思科采用人工翻译与机器翻译相结合的方式将此文档翻译成不同语言,希望全球的用户都能通过各 自的语言得到支持性的内容。

请注意:即使是最好的机器翻译,其准确度也不及专业翻译人员的水平。

Cisco Systems, Inc. 对于翻译的准确性不承担任何责任,并建议您总是参考英文原始文档(已提供 链接)。